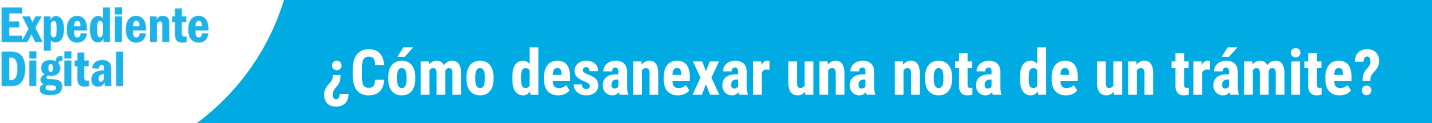

En la pantalla principal ir al Menú Lateral y hacer clic en la Bandeja de Trámites.

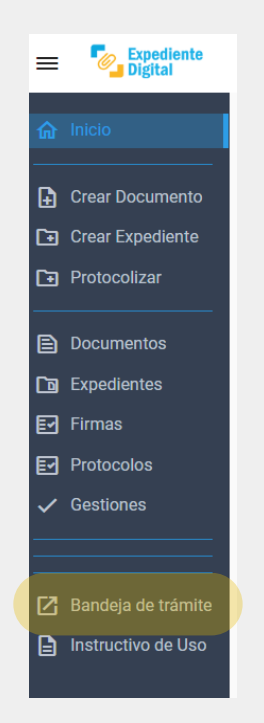

2

Dentro de la bandeja utilizar el menú lateral izquierdo y el panel de filtros para localizar el trámite al que se le desea desanexar la nota.

En el menú de la bandeja de trámites seleccionar "Tomados" y luego definir el resto de los parámetros para encontrar resultados.

| Bandeja de trámites > Tomados en el Área |                                                                   |  |  |  |  |
|------------------------------------------|-------------------------------------------------------------------|--|--|--|--|
| Trámites                                 | Seleccione el área donde buscar: CUALQUIERA DONDE ESTÉ MI USUARIO |  |  |  |  |
| Pendientes de recepción                  | Fechas de última recepción                                        |  |  |  |  |
| E Tomados                                | Desde Hasta Subtipo                                               |  |  |  |  |
| Archivados                               | Expediente Digital                                                |  |  |  |  |
| Asignados a mi usuario                   | Soporte Papel Soporte Digital Notas Expediente                    |  |  |  |  |
| Pasados sin Tomar en Próxima Unidad      | Buscar                                                            |  |  |  |  |
| Rasados Alguna vez                       |                                                                   |  |  |  |  |

Ingresar al expediente correspondiente haciendo clic sobre el número de expediente.

| ÷ | Número              | Iniciador                    | ≑ Asunto                                                                 | Fecha<br>de 🍦<br>Inicio | Fecha<br>de ∳<br>Estado |
|---|---------------------|------------------------------|--------------------------------------------------------------------------|-------------------------|-------------------------|
|   | 9876-000573/2023    | AREA TESTING DE<br>PROYECTOS | PRUEBA SOLICITUD DE<br>INFO                                              | 15/08/2023              | 07/09/2023              |
|   | 9876-000573/2023/R1 | AREA TESTING DE<br>PROYECTOS | PRUEBA REF                                                               | 07/09/2023              | 07/09/2023              |
|   | 9876-000573/2023/R2 | AREA TESTING DE<br>PROYECTOS | WEQWEQ                                                                   | 05/10/2023              | 05/10/2023              |
|   | 9876-000577/2023    | AREA TESTING DE<br>PROYECTOS | SOLICITUD DE<br>CENTRALIZACIÓN DE<br>DOCUMENTACIÓN<br>LABORAL EN CÓRDOBA | 24/08/2023              | 24/08/2023              |
|   | 9876-000578/2023    | AREA TESTING DE<br>PROYECTOS | SOLICITUD DE<br>CENTRALIZACIÓN DE<br>DOCUMENTACIÓN<br>LABORAL EN CÓRDOBA | 24/08/2023              | 24/08/2023              |

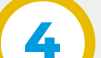

Automáticamente se abre una ventana con datos e información del expediente

Seleccionar "Anexos/anexar" dentro del menú de opciones.

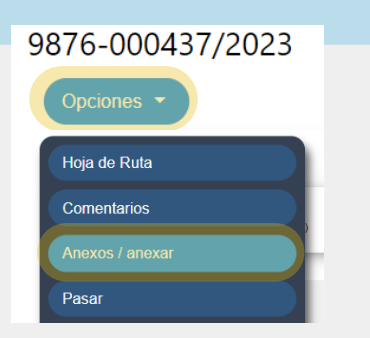

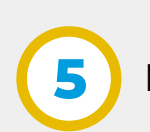

En la ventana de Anexos/anexar localizar la nota y hacer clic en el botón "Desanexar"

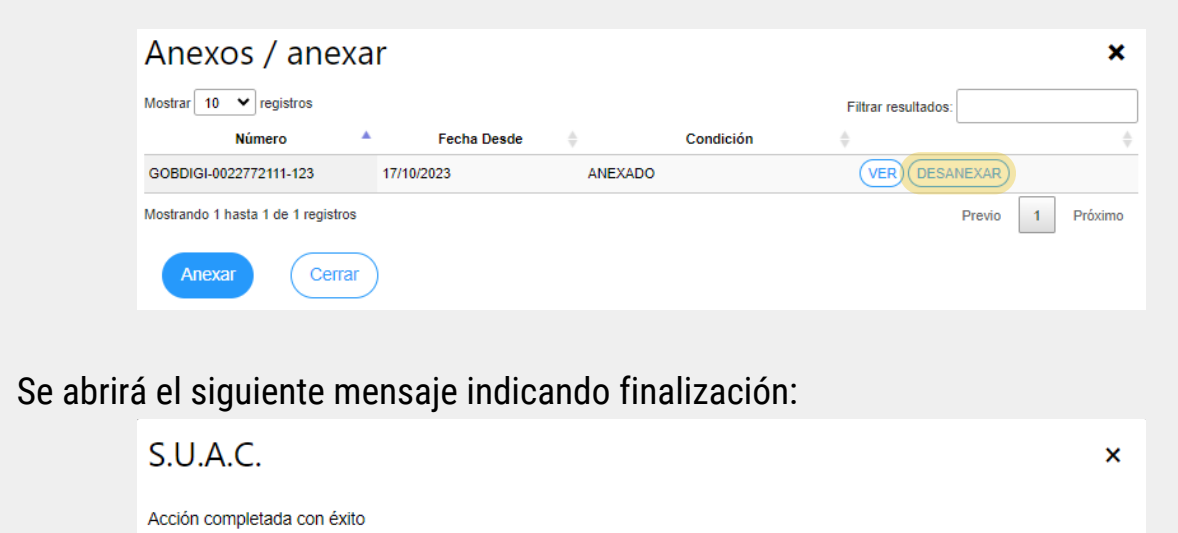

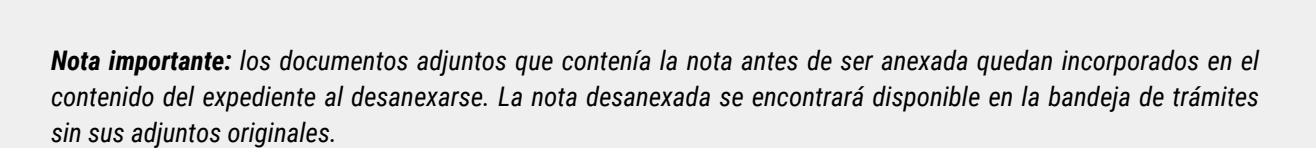

Secretaría de INNOVACIÓN E **INFRAESTRUCTURA DE LA GESTION** 

Ministerio de\_ **ECONOMÍA Y GESTIÓN PÚBLICA** 

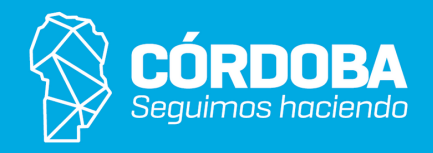